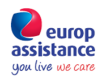

Europ Assistance Magyarország Kft.

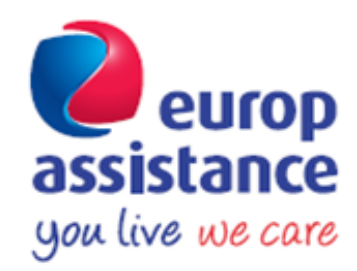

# All in One

## assistance értékesítési portál

## bemutató

Értékesítési portál webcíme:

https://allinone.europ-assistance.hu

🔹 🛞 allinone.europ-assistance.hu

Készült: 2016.05.25.

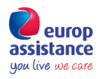

### Bejelentkezés

Bejelentkezés felhasználó név és jelszó megadásával.

A felhasználó név és a jelszó azonos a korábban használt értékesítési felület (http://app.europ-assistance.hu/) felhasználónevével és jelszavával.

Amennyiben fennakadást tapasztal az első bejelentkezés során, kérjük, keressen bennünket a dokumentum végén található elérhetőségeken!

| All in One   Cég profil          | × Al in One × +                          |                                                                       |
|----------------------------------|------------------------------------------|-----------------------------------------------------------------------|
| 🗧 🗟 allinone.europ-assistance.hu |                                          | 2 ▼                                                                   |
|                                  | europ<br>assistance<br>gan live tos care |                                                                       |
|                                  |                                          | Felhusználónév:                                                       |
|                                  |                                          | Email                                                                 |
|                                  |                                          | Jelszó                                                                |
|                                  |                                          | Bejelentkezés<br>Elfelejett jelsző                                    |
|                                  |                                          | Kapcsolat                                                             |
|                                  |                                          | Copyright# 2018 Europ Assistance Magyatonszág Minden jog feontaritva. |

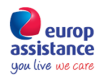

#### Első bejelentkezés:

Automatikusan a 'Cég profil' oldal nyílik meg. **Kérjük, frissítse, pótolja adatait!** A csillaggal jelölt mezők kitöltése kötelező, a további mezők kitöltése segíti az Önök és az EA közötti zökkenőmentes kapcsolattartást.

| All in One       | Kezdőlap | Felhasználók <del>-</del> | Kötvények <del>+</del> | Keresés       | Profil <del>-</del>   |                                     | _ |                                  |
|------------------|----------|---------------------------|------------------------|---------------|-----------------------|-------------------------------------|---|----------------------------------|
| europ            |          |                           |                        | C             | ég prof               |                                     | 1 | test_broker   broker   Kilépés 🕒 |
| you live we care |          |                           |                        |               |                       |                                     |   |                                  |
|                  |          |                           |                        | Kérjük p      | oótolja, frissi       | itse adatait! Köszönjük segítségét! |   |                                  |
|                  |          |                           |                        |               |                       |                                     |   |                                  |
|                  |          |                           | Név*:                  | Autosos       |                       |                                     |   |                                  |
|                  |          |                           | E-mail*:               | test_brok     | er@test.hu            |                                     |   |                                  |
|                  |          |                           | Telefonszám*:          | 06(1) 111     | -1111<br>4567 yaqy +3 | 18 20 1234587                       |   |                                  |
|                  |          |                           | Mobilszám*:            | 06(20) 11     | 1-1111                |                                     |   |                                  |
| Számlázá         | si cím   |                           |                        | pl. 06 1 123- | 4567 vagy +3          | 18 20 1234667                       |   |                                  |
| Szamaza          |          |                           | Ország*:               | Magyaro       | rszág                 |                                     |   |                                  |
|                  |          |                           | trápuítós támů         | 1124          | 13249                 |                                     | Ť | ļ                                |
|                  |          |                           | Települée*:            | Rudanasi      |                       |                                     |   | )                                |
|                  |          |                           | tea házezám*           | Budapesi      | Dávaiu 26             | e                                   |   | ]                                |
| Levelezés        | i cím    | 0                         | iou, nuzszum i         | Dudupes       | , 507414.20           | u<br>                               |   |                                  |
|                  |          |                           |                        | Aleve         | lezési cím            | azonos a számlázási címmel.         |   |                                  |
|                  |          |                           | Ország:                | Magyaro       | rszág                 |                                     | ~ |                                  |
|                  |          |                           | Irányítószám:          | 1134          |                       |                                     |   |                                  |
|                  |          |                           | Település:             | Budapest      |                       |                                     |   |                                  |
|                  |          |                           | ca, bázszám*           | Budarer       | t Dévaiu 2            | 8                                   |   |                                  |
|                  |          |                           | and the second of      | Lacapeo       | 1, 537414. 5          | ar<br>                              |   |                                  |
|                  |          | Cég)                      | egyzékszám":           |               |                       |                                     |   |                                  |
|                  |          |                           | Bank név:              |               |                       |                                     |   |                                  |
|                  |          | Bani                      | kszámlaszám:           |               |                       |                                     |   |                                  |
|                  |          | Карсво                    | lattartó neve*:        |               |                       |                                     |   |                                  |
|                  |          |                           |                        |               |                       | ódesitás Mágae                      |   |                                  |
|                  |          |                           |                        |               |                       |                                     |   |                                  |
|                  |          |                           |                        |               |                       |                                     |   |                                  |
|                  |          |                           |                        |               |                       | Kaposolat                           |   |                                  |

covright@ 2016 Europ Assistance Macvasoratio Mindeo los ferniarty

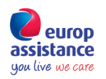

### Funkciók, menüpontok

| Főmenü:    | 1.       | 2.                        | 3.                     | 4.      | 5.                  |   |
|------------|----------|---------------------------|------------------------|---------|---------------------|---|
| All in One | Kezdőlap | Felhasználók <del>-</del> | Kötvények <del>+</del> | Keresés | Profil <del>-</del> | [ |

## 1. Kezdőlap:

| All in One                              | Kezdőlap Fe  | lhasználók <del>-</del> | Kötvények <del>-</del> | Keresés                 | Pro fil <del>-</del>  |                        |                                       |          |                                |
|-----------------------------------------|--------------|-------------------------|------------------------|-------------------------|-----------------------|------------------------|---------------------------------------|----------|--------------------------------|
| europ<br>assistance<br>you live we care |              |                         |                        | K                       | ezdőlap               |                        |                                       | 1 test   | broker   broker   Kilépés 🕞    |
| 2016                                    | Cégem összes | 0 db<br>ajánlata        | 2016                   | Cégem össz              | 3 db<br>tes szerződés | 4                      | 2 db<br>Cégem összes<br>felhasználója |          | 32 db<br>Összes köthető termék |
| Ajanlatok listaz                        | 858          | o                       | Kotvenyek lis          | tazasa                  | o                     | Felhasználók listázása | 0                                     | Termekek | o                              |
| 2016 május                              |              | 3 db<br>kötvény         | → Köthető<br>Auto      | termékek<br>SOS Bázis a | autóra                |                        |                                       |          | 7 900 HUF                      |
| 2016 április                            |              | 0 db<br>kötvény         | <b>O</b> Termé         | èkadatlap               |                       |                        |                                       |          | Biztosítás kötés O             |
| Dîjbekérő                               |              | 0                       | Auto                   | SOS Bázis a             | autóra (-10%)         |                        |                                       |          | 7 110 HUF                      |
|                                         |              | 0 db                    | O Termé                | èkadatlap               |                       |                        |                                       |          | Biztosítás kötés O             |
| Díjbekérő                               |              | O                       | Auto                   | SOS Bázis a             | autóra (-15%)         |                        |                                       |          | 6 869 HUF                      |
|                                         |              |                         | <b>O</b> Termé         | ekadatlap               |                       |                        |                                       |          | Biztosítás kötés O             |
| 2016 február                            |              | 0 db<br>kötvény         | Auto                   | SOS Bázis a             | autóra (-20%)         |                        |                                       |          | 6 320 HUF                      |
| Díjbekérő                               |              | ٥                       | O Termé                | ekadatlap               |                       |                        |                                       |          | Biztosítás kötés 🛇             |
|                                         |              |                         |                        |                         |                       |                        |                                       |          |                                |

#### Kezdőlap elemei:

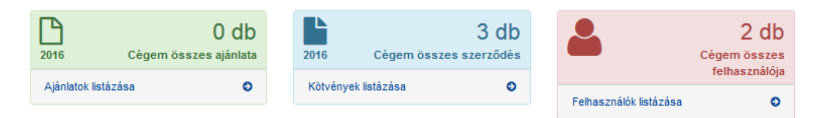

- Cégem összes ajánlata: Későbbiekben bővítésre kerülő funkció, olyan biztosítási termékek esetén, amelyek átmeneti ideig ajánlat státuszban maradnak.
- Cégem összes szerződése: A Cégem által folyó évben megkötött összes szerződés darabszáma.
   'Kötvények listázása' gombbal ugrás a 'Kötvények' főmenüpont 'Szerződéseim' oldalára.
- Cégem összes felhasználója: Felhasználóim száma és ugrás a 'Felhasználók' oldalra.

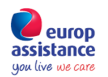

| - | Köthető termékek            |                    |
|---|-----------------------------|--------------------|
|   | AutoSOS Bázis autóra        | 7 900 HUF          |
|   | C Termékadatlap             | Biztosítás kötés 🛇 |
|   |                             |                    |
|   | AutoSOS Bázis autóra (-10%) | 7 110 HUF          |
|   | C Termékadatlap             | Biztosítás kötés O |

- Köthető termékek listája: Termék nevére kattintással ugrás az 'Új kötvény létrehozása' oldalra.

| 2016 május   | 3 db<br>kötvény |
|--------------|-----------------|
| 2016 április | 0 db<br>kötvény |
| Dijbekérő    | ٥               |
| 2016 március | 0 db<br>kötvény |
| Dijbekérő    | 0               |
| 2016 február | 0 db<br>kötvény |
| Dîjbekérő    | ٥               |

 Aktuális hónapban, továbbá az utolsó 3 hónapban megkötött kötvények darabszáma, Díjbekérők megnyitása, letöltése.

#### Díjbekérő:

Havi összesítő bizonylat az előző hónapban értékesített Biztosításokról, továbbá a Szerződés szerinti esetleges, Szolgáltató által Biztosító felé számlázható jutalékról.

- Azonosítóval ellátott bizonylat. Átutaláskor kérjük az azonosítót a Közlemény rovatban megadni!
- Biztosító számlázási adatait tartalmazza.
- Értékesítési adatok:
  - Tárgy hónapban értékesített biztosítások: A lista ellenőrzését követően a Díjelőírás Összesített összegét szíveskedjenek átutalni a Biztosító bankszámla számára. Az átutaláskor a Díjbekérő jobb felső sarkában található <u>Díjbekérő azonosítót</u> feltétlenül írják be az utalás Közlemény rovatába!
  - Tárgyhónapban keletkezett jutalékok: Tájékoztató adat, ellenőrzéshez.
  - Tárgyhónapban beérkezett díjak után kifizethető jutalékok: A Díjrendezett biztosítások után Szolgáltató által Biztosító felé számlázható jutalékokat tartalmazza. A korábbi hónapokban értékesített biztosítások díjelőírásának Biztosító bankszámla számára történő beérkezését követően EA Pénzügyi Osztálya az egyes Díjbekérők státuszát 'Díjrendezett' státuszra állítja. A számlázás a Biztosító felé történik Szolgáltató által. A számlát kérjük az Europ Assistance Kft. címére (1134 Budapest, Dévai u. 26-28., "Pénzügy részére") postázni, rajta a <u>Díjbekérő azonosítót</u> feltüntetni.

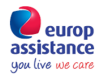

Minta díjbekérő:

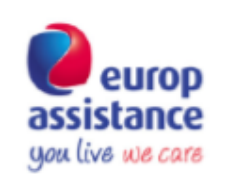

#### Díjbekérő azonosító: 201604HU\_051

Vizsgált időszak: 2016 ápri

#### BIZTOSÍTÓ

EUROP ASSISTANCE S.A. (Párizsi Kereskedelmi Nyilvántartás, 451 366 405. sz. nyilvántartási szám, székhely: Franciaország, 1 promenade de la Bonnette - 92230 Gennevilliers) nevében eljár: Europ Assistance S.A. Irish Branch székhely: Írország, 4th Floor, 4 – 8 Eden Quay, Dublin 1, D01 NSW8, cg.: 907089, képviseli: Mark Butler

Bankszámlaszám: 12001008-00147618-00100004

#### SZOLGÁLTATÓ

Autosos Budapest, Dévai u. 26 1134 Budapest, Magyarország

#### Havi Díjbekérő

Szolgáltatás: Assistance szolgáltatás értékesítése

#### Tárgy hónapban értékesített biztosítások

| #   | Rögzítés | Kötvény | Termék | Kockázatviselés<br>kezdete | Kockázatviselés<br>vége | Biztosítás<br>tárgya | Díjelőírás |
|-----|----------|---------|--------|----------------------------|-------------------------|----------------------|------------|
| Öss | zesen:   |         |        |                            |                         |                      | 0 Ft       |

#### Biztosítások után, tárgyhónapban keletkezett jutalékok\*

Jutalák kifisetése a czak a beárkesett díjelőinások után lehetzéges.

| #   | Rögzítés | Kötvény | Termék | Kockázatviselés<br>kezdete | Kockázatviselés<br>vége | Biztosítás<br>tárgya | Jutalék |
|-----|----------|---------|--------|----------------------------|-------------------------|----------------------|---------|
| Öss | zesen:   |         |        |                            |                         |                      | 0 Ft    |

#### Tárgyhónapban beérkezett díjak után kifizethető jutalékok

| #   | Díjbeérkezés<br>dátuma | Kötvény | Termék | Kockázatviselés<br>kezdete | Kockázatviselés<br>vége | Biztosítás<br>tárgya | Jutalék |
|-----|------------------------|---------|--------|----------------------------|-------------------------|----------------------|---------|
| Öss | zesen:                 |         |        |                            |                         |                      | 0 Ft    |

Tárgyhónapban értékesített kötvények száma: 0 db

Az Ön, Autosos által értékesített biztosítások után befizetendő összes tárgyhavi díjelőírás: 0 Ft. Kérjük az utalás beazonosításának érdekében a közleményben tüntesse fel jelen Díjbekérő azonosítóját.

Az Ön, Autosos értékesítései után 0 Ft jutalék keletkezett.

A beérkezett díjak alapján 0 Ft jutalékra jogosult, amelyről kérjük állítsa ki a biztosító fenti címére a számlát, amelyen tüntesse fel jelen Díjbekérő azonosítóját is. A számlát postai úton juttassa el a Europ-Assistance Magyarország Kft. 1134 Budapest, Dévai u. 26-28. címére.

Díjbekérő azonosító: 201604HU\_0510

Kelt: Budapest, 2016 május 1.

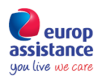

## 2. Felhasználók:

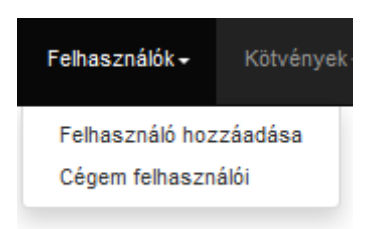

#### Felhasználók listázása, továbbá

Új felhasználó rögzítése Brókercég alá:

| All in One Kezdőlap Felhasználók - Kötvények -                                    | Keresés Profil +                                                                  |                                      |
|-----------------------------------------------------------------------------------|-----------------------------------------------------------------------------------|--------------------------------------|
| europ<br>assistance<br>gou livo we care                                           | Felhasználó hozzáadása                                                            | L   test_broker   broker   Kilépés Œ |
| Név*:<br>Felhasználónév*:<br>E-mail*:<br>Telefonszám:<br>Nyelv*:<br>Jogosultság*: | hu ♥<br>Bróker<br>Èrtékesðõ                                                       |                                      |
|                                                                                   | Kapcsolat<br>Copyright® 2016 Europ Assistance Magyarország Minden jog fenntartva. |                                      |

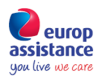

## 3. Kötvények

### Új kötvény rögzítésének menete: Minden mező kitöltése kötelező!

| Kotvenyek - Keres                  | ês                               |                                            |                                      |
|------------------------------------|----------------------------------|--------------------------------------------|--------------------------------------|
| Új kötvény                         |                                  |                                            |                                      |
| Szerződéseim                       | -                                |                                            |                                      |
| Ajánlataim                         |                                  |                                            |                                      |
| Cégem szerződései                  |                                  |                                            |                                      |
| Cégem ajánlatai                    |                                  |                                            |                                      |
| Kötvény export                     |                                  |                                            |                                      |
|                                    |                                  |                                            |                                      |
|                                    |                                  |                                            |                                      |
| One Kezdőlap Felhasználó           | k • Kötvények • Keresés Profil • |                                            |                                      |
| europ<br>itance                    | Új kötvény                       |                                            | 1   test_broker   broker   Killép    |
| épés: Adja meg az adatoka          | ıt.                              |                                            |                                      |
| Kötvény információ                 |                                  | Hozzájárulások                             |                                      |
| Termék                             | Válasszon terméket               | Kérje az ügyfél hozzájárulását!            |                                      |
| Kookázátviselés kezdele            |                                  | Elektronikus levelezéshez<br>hozzájárul    | ígen ⊖nem                            |
| Vashëmë dashë uëna                 | éééé-hh-nn                       | Marketing anyagok küldéséhez<br>hozzájárul | O <sup>lgen</sup>                    |
| Kookazatviseles vege               |                                  | A kötvénytulajdonos adata                  | ai                                   |
|                                    |                                  | O <sup>Cég</sup> O <sup>Magánszemély</sup> |                                      |
|                                    |                                  | Vezetéknév                                 |                                      |
|                                    |                                  | Kereszínév                                 |                                      |
|                                    |                                  | Ország                                     |                                      |
|                                    |                                  | Irányítószám                               |                                      |
|                                    |                                  | Vāros                                      |                                      |
|                                    |                                  | Utoa, házszám                              |                                      |
|                                    |                                  | számlázási olmmei                          | Over Oren                            |
|                                    |                                  | Ország                                     |                                      |
|                                    |                                  | Irányítószám                               |                                      |
|                                    |                                  | Város                                      |                                      |
|                                    |                                  | Utoa, házszám                              |                                      |
|                                    |                                  | Telefon                                    | 36201112233 vagy 3612222222          |
|                                    |                                  | E-mail                                     |                                      |
|                                    |                                  |                                            | Kérjük valós e-mail címet adjon meg! |
|                                    |                                  |                                            |                                      |
|                                    |                                  | A biztosított adatai                       |                                      |
|                                    |                                  | A biztosított adatai                       | € <sup>igen</sup> O <sup>nem</sup>   |
| dan mati kelalaka kabilati Dan nab |                                  | A biztosított adatai                       | € <sup>igen</sup> O <sup>nem</sup>   |

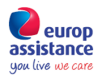

#### a. Kötvény információk - Termék kiválasztása:

| Új kötv<br>you live we care<br>1. lépés: Adja meg az adatokat.                                                                                                | /ény     |
|----------------------------------------------------------------------------------------------------|----------|
| 1. lépés: Adja meg az adatokat.                                                                                                    |          |
| Kötyány információ                                                                                                    |          |
|                                                                                                    |          |
| Termék Válasszon terméket                                                                                                    |          |
| Kockázatviselés kezdete<br>AutoSOS Bázis autóra (-10%)<br>AutoSOS Bázis autóra (-15%)<br>AutoSOS Bázis autóra (-20%)                                          |          |
| Kockázatviselés vége<br>Kockázatviselés vége<br>AutoSOS Bázis autóra (-25%)<br>AutoSOS Bázis motorra<br>AutoSOS Bázis motorra<br>AutoSOS Bázis motorra (-10%) |          |
| AutoSOS Bázis motorra (-15%)<br>AutoSOS Bázis motorra (-20%)<br>AutoSOS Bázis motorra (-25%)<br>AutoSOS Prémium<br>AutoSOS Prémium 10+                        |          |
| AutoSOS Prémium 10+ (-10%)                                                                                                    |          |
| Kötvény információ                                                                                                    |          |
|                                                                                                    |          |
| Termék AutoSOS Prémium                                                                                                    | ~        |
| Kockázatviselés kezdete                                                                                                    |          |
| éééé-hh-nn                                                                                                    |          |
| A kockázatviselés kezdete a mai naptól szá                                                                                                    | mitott 2 |

Kockázatviselés kezdete: Naptárból választható a kívánt dátum.

| Kötvény információ      |                 |    |      |         |    |     |    |          |
|-------------------------|-----------------|----|------|---------|----|-----|----|----------|
| Termék                  | AutoSOS Prémium |    |      |         |    |     |    |          |
| Kockázatviselés kezdete |                 |    |      |         | ]  |     |    |          |
| A kockázat              | <               |    | Má   | ijus 20 | 16 |     | >  | ao lehet |
|                         | Hé              | Ke | Szer | Csüt    | Pé | Szo | Va |          |
| Kockázatviselés vége    | 25              | 26 | 27   | 28      | 29 | 30  | 1  |          |
| 0. · · · · · · · ·      | 2               | 3  | 4    | 5       | 6  | 7   | 8  |          |
| Gepjarmu informacio     | 9               | 10 | 11   | 12      | 13 | 14  | 15 |          |
| Gyártó                  | 16              | 17 | 18   | 19      | 20 | 21  | 22 |          |
| Tinue                   | 23              | 24 | 25   | 26      | 27 | 28  | 29 |          |
| Tipus                   | 30              | 31 | 1    | 2       | 3  | 4   | 5  |          |

Kockázatviselés vége

A kockázatviselés vége automatikusan beállításra kerül: Kötvény információ

| Kotveny | informacio |  |
|---------|------------|--|
|         |            |  |

| Termék                  | AutoSOS Prémium            | ~                          |
|-------------------------|----------------------------|----------------------------|
| Kockázatviselés kezdete | 2016-06-03                 |                            |
|                         | éééé-hh-nn                 |                            |
| A kockáza               | tviselés kezdete a mai nap | tól számított 2 nap lehet! |
| Kockázatviselés vége    | 2017-06-02                 |                            |

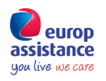

### b. Gépjármű adatainak megadása:

## Gépjármű információ

| Gyártó                                            | Válasszon gyártót! |
|---------------------------------------------------|--------------------|
| Típus                                             |                    |
| Jelenlegi forgalomba<br>helyező ország            | Magyarország 🗸     |
| Első forgalomba helyezés<br>pontos dátuma         |                    |
| A gépjármű regisztrált súlya<br>/ össztömeg (kg): | max. 3500 Kg       |
| Rendszám:                                         | (pl.: IZJ-834)     |
| Alvázszám                                         |                    |
| km óra állás                                      |                    |

### Gépjármű adatainak megadása (példa)

| Gépjármű információ                       |                   |                                                                 |
|-------------------------------------------|-------------------|-----------------------------------------------------------------|
| Gyártó                                    | SAAB              |                                                                 |
| Típus                                     | 9-5               |                                                                 |
| Jelenlegi forgalomba<br>helyező ország    | Magyarország      |                                                                 |
| Első forgalomba helyezés<br>pontos dátuma | 2011-06-02        | A gépjármű megengedett legnagyobb<br>össztömegét kérjük megadni |
| A gépjármű regisztrált súlya              | 2060              |                                                                 |
| / ossztomeg (kg):                         | max. 3500 Kg      | Pondszóm kötőiollol olválasztva                                 |
| Rendszám:                                 | SAAB-01           | Renuszani kötöjenel elvalasztva.                                |
|                                           | (pl.: IZJ-834)    |                                                                 |
| Alvázszám                                 | SAAB0000001234567 |                                                                 |
| km óra állás                              | 110000            |                                                                 |

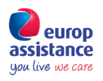

#### c. Hozzájárulások:

Magánszemély esetén:

| 1 | Hozzájárulások                             |              |  |
|---|--------------------------------------------|--------------|--|
|   | Kérje az ügyfél hozzájárulását!            |              |  |
|   | Elektronikus levelezéshez<br>hozzájárul    | ígen ∖nem    |  |
|   | Marketing anyagok<br>küldéséhez hozzájárul | ● igen _ nem |  |

Amennyiben az Ügyfél NEM járul hozzá az **Elektronikus levelezéshez**, nem tudjuk elküldeni neki emailben a megkötött biztosítás Kötvényét és az érvényes Általános Biztosítási Feltételeket, továbbá a biztosítás lejáratáról/évfordulójáról sem tudjuk értesíteni!

Amennyiben az Ügyfél rendelkezik email címmel és az a biztosítás kötés során megadja, az **Elektronikus levelezéshez hozzájárulás** feltétlenül legyen **Igen** állásban.

A Marketing anyagokban küldünk általában tájékoztatást a Europ Assistance újdonságairól, az egyes assistance termékeket érintő esetleges technikai, jogi változásokról. Ezért javasoljuk a 'Marketing anyagok küldéséhez hozzájárul' mező Igennel jelölését.

Cég esetén.

| ,                                            |                                      |                                          |                                      |
|----------------------------------------------|--------------------------------------|------------------------------------------|--------------------------------------|
| tvénytulajdonos adata                        | li                                   | A kötvénytulajdonos adata                | i                                    |
| 🔿 Cég 🔘 Magánszemély                         |                                      | Cig Olig Maginszenily                    |                                      |
| Vezetéknév                                   |                                      | Cignév                                   |                                      |
| Keresztnév                                   |                                      | Cégjegyzékszám                           |                                      |
| Ország                                       |                                      | Kapcsolattartó neve                      |                                      |
| Irányitószám                                 |                                      | Ország                                   |                                      |
| Város                                        |                                      | Irányítószám                             |                                      |
| Utca, házszám                                |                                      | Város                                    |                                      |
| Levelezėsi cim azonos a<br>számlázási címmel | 🔿 igen 🛞 nem                         | Utca, házszám<br>Levelezési cim azonos a | ⊖ lgen ⊛ nem                         |
| Ország                                       |                                      | szamiazasi cimmei                        |                                      |
| Irányítószám                                 |                                      | Irámitós rám                             |                                      |
| Város                                        |                                      | Város                                    |                                      |
| Utca, házszám                                |                                      | Utea, házszám                            |                                      |
| Telefon                                      |                                      | Telefon                                  |                                      |
|                                              | 36201112233 vagy 3612222222          |                                          | 36201112233 vagy 3612222222          |
| E-mail                                       |                                      | E-mail                                   |                                      |
|                                              | Kérjük valós e-mail címet adjon megl |                                          | Kérjük valós e-mail címet adjon meg! |

#### d. A kötvénytulajdonos adatainak megadása

e. A biztosított adatainak megadása (ha szükséges) és Továbblépés:

|       | A biztosított adatai          |              |
|-------|-------------------------------|--------------|
|       | Azonca a kötvénytulajdonossal | ⊛ ipun ⊖ nam |
|       |                               |              |
| ovább | Mégae                         |              |

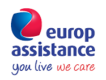

Továbblépést követően az adatok ellenőrzése:

### Ajánlat ellenőrzése, elfogadása:

| All ir         | n One           | Kezdőlap                | Felhasználók           | - Kötvények -             | Keresés                             | Profil <del>-</del>                                            |                         |                                                                                           |                  |                       |                    |
|----------------|-----------------|-------------------------|------------------------|---------------------------|-------------------------------------|----------------------------------------------------------------|-------------------------|-------------------------------------------------------------------------------------------|------------------|-----------------------|--------------------|
| assi<br>uga li | europ<br>stance |                         |                        |                           | Új ajánl                            | at ellenőrze                                                   | ése                     |                                                                                           |                  | L   test_broker   1   | broker   Kilépés 🕒 |
| 2.             | lépés: Elle     | nőrizze az              | adatokat.              |                           |                                     |                                                                |                         |                                                                                           |                  |                       |                    |
|                | Kötvény         | informác                | ió                     |                           |                                     | _                                                              | 1                       | Hozzájárulások                                                                            |                  |                       |                    |
|                | 2               |                         | Termék                 | AutoSOS Prémium           |                                     |                                                                |                         | Elektronikus levelezéshez                                                                 | igen             |                       |                    |
|                |                 | Cs                      | omagdíj                | 11 900 HUF                |                                     |                                                                |                         | Marketing anyagok                                                                         | igen             |                       |                    |
|                |                 | C                       | lijelőirás             | 11 900 HUF                |                                     |                                                                |                         | küldéséhez hozzájárul                                                                     | igen             |                       |                    |
|                | Kock            | kázatviselés            | kezdete                | 2016. június 3.           |                                     |                                                                |                         | A kötvénytulaidonos ad                                                                    | atai             |                       |                    |
|                | к               | lockázatvise            | lés vége               | 2017. június 2.           |                                     |                                                                |                         |                                                                                           | Takéna Két       |                       |                    |
|                |                 |                         |                        |                           |                                     |                                                                | ]                       | Cegnev                                                                                    | Takacs Kft.      |                       |                    |
|                | Gépjárm         | nű informá              | ició                   |                           |                                     | _                                                              | 1                       | Cegjegyzekszam                                                                            | 01-02-1234568    | 5                     |                    |
|                |                 |                         | Gyártó                 | SAAB                      |                                     |                                                                |                         | Kapcsolattarto neve                                                                       | Takacs Robert    |                       |                    |
|                |                 |                         | Tipus                  | 9-5                       |                                     |                                                                |                         | Cim                                                                                       |                  |                       |                    |
|                | Jelenlegi       | i forgalomba            | helyező                | Magyarország              |                                     |                                                                |                         | Ország                                                                                    | Magyarország     |                       |                    |
|                | Fleő f          | forgalomba I            | velvezés               | 2011_06_02                |                                     |                                                                |                         | Város                                                                                     | Budapest         |                       |                    |
|                | 21301           | pontos                  | dátuma                 | 2011-00-02                |                                     |                                                                |                         | Irányitószám                                                                              | 1134             |                       |                    |
|                | A gépjári       | mű regisztrá<br>össztör | lt súlya /<br>neg (kg) | 2060                      |                                     |                                                                |                         | Utca, hazszam                                                                             | Devai u. 26-28   |                       |                    |
|                |                 | Re                      | endszám                | SAAB-01                   |                                     |                                                                |                         | 01622631 0111                                                                             | Manyarore 7án    |                       |                    |
|                |                 | Al                      | vázszám                | SAAB0000001234567         | 7                                   |                                                                |                         | Város                                                                                     | Budapast         |                       |                    |
|                |                 | km                      | óra állás              | 110000                    |                                     |                                                                |                         | Iránvítószám                                                                              | 1134             |                       |                    |
|                |                 |                         |                        |                           |                                     |                                                                |                         | litca házszám                                                                             | Dévaiu 26-28     |                       |                    |
| id=            |                 |                         |                        |                           |                                     |                                                                |                         | 0104, 114232411                                                                           | DCV010.20-20     |                       |                    |
|                |                 |                         |                        |                           |                                     |                                                                |                         | Telefon, e-mail                                                                           |                  |                       |                    |
|                |                 |                         |                        |                           |                                     |                                                                |                         | Telefon                                                                                   | 38201112233      |                       |                    |
|                |                 |                         |                        |                           |                                     |                                                                |                         | E-mail                                                                                    | szabolcs.szila;  | gyi@europ-assistance. | hu                 |
|                |                 |                         |                        |                           |                                     |                                                                |                         | A bizlogilott adatai                                                                      |                  |                       |                    |
|                |                 |                         |                        |                           |                                     |                                                                |                         | A DIZIOSIIOLI adalai                                                                      |                  |                       |                    |
|                |                 |                         |                        |                           |                                     |                                                                |                         | Azonos a ko                                                                               | tvenytulajoonoss | iai.                  |                    |
|                |                 |                         |                        | A biztositá               | st megkötni                         | csak az ajánlat                                                | elfogadá                | isa után lehet!                                                                           |                  |                       |                    |
|                |                 |                         |                        | ügyfélnek a<br>Kő sészése | dja át az elfogi<br>dja át az ügyfé | Soo nyiasoozanot n<br>Si példényét, a má:<br>1134 Eurlanast, D | sikat tová<br>skat tová | a ki, es irassa ala az ugytellet. Az<br>bbilsa a Europ-Assistance Magyaror<br>2.28. circa | szág             |                       |                    |
|                |                 |                         |                        |                           | posta atoma                         | 1104 20000200, 0                                               |                         |                                                                                           | _                |                       |                    |
|                |                 |                         |                        | No                        | Ajànlat attogr<br>dositùs           | edése<br>Biztosi                                               | lis nepti               | AS2F Intollies                                                                            |                  |                       |                    |
|                |                 |                         |                        |                           |                                     |                                                                |                         |                                                                                           |                  |                       |                    |
|                |                 |                         |                        |                           |                                     | к                                                              | apeadat                 |                                                                                           |                  |                       |                    |
|                |                 |                         |                        |                           | Copyright®                          | 2010 Europ Assister                                            | roe Magyar              | ország Minden jog Fenntartva.                                                             |                  |                       |                    |

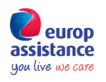

#### Ajánlat elfogadása:

#### A biztosítást megkötni csak az ajánlat elfogadása után lehet!

Az ajánlatot és a az elfogadó nyilatkozatot nyomtassa ki, és irassa alá az ügyféllel. Az ügyfélnek adja át az ügyfél példányát, a másikat továbbítsa a Europ-Assistance Magyarország Kft.részére, postai úton a 1134 Budapest, Dévai u. 26-28. címre.

|                   | Ajánlat elfogadás                 | а                      |                    | ÁSZF       | - letöltés |       |
|-------------------|-----------------------------------|------------------------|--------------------|------------|------------|-------|
|                   | Módosítás                         | Biztosit               | ás megkötése       |            | Törlés     |       |
|                   |                                   |                        |                    |            |            |       |
|                   |                                   |                        |                    |            |            |       |
| 1                 | Opening 42400183                  | 330_Tajekoz            | ztatas_es_ug       | yfelnyilat | kozat.pdf  | × Dé  |
|                   | You have chosen to                | open:                  |                    |            |            |       |
|                   | 4240018330                        | _Tajekozta             | tas_es_ugyf        | elnyilatko | zat.pdf    | 36    |
|                   | which is: PDF f<br>from: http://a | file<br>llinone.europ- | assistance.hu      |            |            | SZ    |
|                   | What should Firefo                | do with this f         | file?              |            |            |       |
|                   | • Open with                       | Adobe Acrol            | oat Reader DC      |            | ~          |       |
|                   | Save File                         |                        |                    |            |            | tvény |
| A bizt            | Do this <u>a</u> uto              | matically for f        | iles like this fro | m now on.  |            |       |
| Az ajá            |                                   |                        |                    |            |            |       |
| ugytel<br>Kft.rés |                                   |                        |                    | OK         | Cancel     | szag  |
|                   | Ajánlat elfogadás                 | a                      |                    | Ász        | F letöltés |       |
|                   | Módosítás                         | Biztosit               | ás megkötése       |            | Törlés     |       |

Az Ajánlat elfogadása gombra kattintást követően pdf formátumban megnyitható a biztosítási Ajánlat. A kinyomtatott ajánlat az Ügyfél aláírásával kerül elfogadásra. Az assistance biztosítás díjának kiegyenlítését követően kattintson a Biztosítás megkötése gombra.

A Biztosítás megkötését követően automatikusan megnyílik a 'Kötvények'/'Szerződéseim' oldal.

A 'Szerződéseim' oldal főbb funkciói az alábbiak:

- Keresés
  - Kötvénytulajdonosra;
  - Kötvényszámra.
- Megkötött biztosítások teljes listája;
- Listázási sorrend változtatása;
- Egyes szerződések (kötvények) megnyitása:
  - Pdf formátumban;
  - All in One felületen (weboldalon).

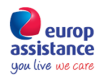

### Szerződéseim:

| europ<br>istance<br>live we care                                             |                                                                                   |                                                                         | Szerződéseim                                                      |                                                                                                    |                                              |                                                                                                    | L   test_broker                             | broker   Kil                                   | àpés |
|------------------------------------------------------------------------------|-----------------------------------------------------------------------------------|-------------------------------------------------------------------------|-------------------------------------------------------------------|----------------------------------------------------------------------------------------------------|----------------------------------------------|----------------------------------------------------------------------------------------------------|---------------------------------------------|------------------------------------------------|------|
| Keres                                                                        | és:                                                                               |                                                                         |                                                                   |                                                                                                    |                                              |                                                                                                    |                                             |                                                |      |
| Kötvénytu                                                                    | lajdonos vezetéknév vagy cé                                                       | gnév                                                                    | Kötvénytulajdonos kereszt                                         | név                                                                                                    | ĸ                                            | ötvényszám                                                                                                   |                                             |                                                |      |
| Keres                                                                        | Mégse                                                                             |                                                                         |                                                                   |                                                                                                    |                                              |                                                                                                    |                                             |                                                |      |
| Listázási                                                                    | sorrend:                                                                          |                                                                         |                                                                   |                                                                                                    |                                              |                                                                                                    |                                             | Új kötvé                                       | ny 🗸 |
| Kockáza                                                                      | atviselés kezdete szerint csöl                                                    | kkenõ 🗸                                                                 |                                                                   |                                                                                                    |                                              |                                                                                                    |                                             |                                                |      |
| A kötvény rö                                                                 | gzítése sikerült                                                                  |                                                                         |                                                                   |                                                                                                    |                                              |                                                                                                    |                                             | max.                                           | 25   |
| A kötvényt el                                                                | küldtük a következő e-mail cír                                                    | nre: szabolcs.szilagyi@euro                                             | p-assistance.hu                                                   |                                                                                                    |                                              |                                                                                                    |                                             |                                                |      |
| szesen: 4 k                                                                  |                                                                                   |                                                                         |                                                                   |                                                                                                    |                                              |                                                                                                    |                                             |                                                |      |
| szesen:4 k<br>ző 1 Köve<br>zonosító                                          | tkező<br>Termék                                                                   | Kötvénytulajdonos                                                       | Biztosított                                                       | Kockázatviselés                                                                                                    | Díj                                          | Rögzítés időpontja                                                                                           | Állapot                                     | Adatlap                                        |      |
| szesen: 4 k<br>ző 1 Köve<br>zonosító<br>020018334                            | tkező<br>Termék<br>AutoSOS Prémium                                                | Kötvénytulajdonos<br>Kovács és Tsa. Kft.                                | Biztosított<br>Kovács és Tsa. Kft.                                | Kockázatviselés<br>2016-06-05<br>2017-06-04                                                                                                   | <b>Díj</b><br>11 900 HUF                     | Rögzítés időpontja<br>2016-05-26 16:15:10                                                                    | Állapot<br>CONTRACT                         | Adatlap<br>PDF 🛓                               | (    |
| szesen: 4 k<br>ző 1 Köve<br>zonosító<br>)20018334<br>)20018335               | tkező<br>Termék<br>AutoSOS Prémium<br>AutoSOS Prémium                             | Kötvénytulajdonos<br>Kovács és Tsa. Kft.<br>Takács Kft.                 | Biztosított<br>Kovács és Tsa. Kft.<br>Takács Kft.                 | Kockázatviselés           2016-06-05           2017-06-04           2016-06-03           2017-06-02                                           | Díj<br>11 900 HUF<br>11 900 HUF              | Rögzítés időpontja           2016-05-26 16:15:10           2016-05-26 16:41:51                               | Állapot<br>CONTRACT<br>CONTRACT             | Adatlap<br>PDF 🛓<br>PDF 🛓                      | (    |
| szesen: 4 k<br>iző 1 Köve<br>zonosító<br>020018334<br>)20018335<br>)10018332 | tkező Termék AutoSOS Prémium AutoSOS Prémium AutoSOS Prémium AutoSOS Bázis autóra | Kötvénytulajdonos<br>Kovács és Tsa. Kft.<br>Takács Kft.<br>Jakab István | Biztosított<br>Kovács és Tsa. Kft.<br>Takács Kft.<br>Jakab István | Kockázatviselés           2016-06-05           2017-06-04           2016-06-03           2017-06-02           2016-06-02           2017-06-01 | Dij<br>11 900 HUF<br>11 900 HUF<br>7 900 HUF | Rögzítés időpontja           2016-05-26 16:15:10           2016-05-26 16:41:51           2016-05-26 16:07:08 | Állapot<br>CONTRACT<br>CONTRACT<br>CONTRACT | Adatiap PDF  PDF  PDF  PDF  PDF  PDF  PDF  PDF | 0    |

Előző 1 Következő

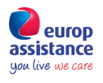

### 4. Keresés

Keresés főmenü, keresési lehetőségek:

| europ                             |                                  |                 |           |             |             |              |     |                    |                 |                  |
|-----------------------------------|----------------------------------|-----------------|-----------|-------------|-------------|--------------|-----|--------------------|-----------------|------------------|
| sistance                          |                                  |                 |           | Kei         | esés        |              |     |                    | L   test_broker | broker   Kilépés |
| Ajánlat/Szerződ<br>Kereséshez leg | és keresése:<br>alább egy feltét | tel megadása s: | zükséges. |             |             |              |     |                    |                 |                  |
| Értékesítő<br>Válasszo            | k<br>1                           |                 | ~         |             |             |              |     |                    |                 |                  |
| Kötvényszá                        | m:                               |                 |           |             |             |              |     |                    |                 |                  |
| Kötvénytula                       | donos vezetékné                  | v vagy cégnév:  |           | Kötvénytula | donos kere  | sztnév:      |     |                    |                 |                  |
| Rendszám:                         |                                  |                 |           | Alvázszám:  |             |              |     |                    |                 |                  |
| Azonosító                         | Státusz:                         |                 |           | Listázási o | rder:       |              |     |                    |                 |                  |
| Válasszo                          | 1!                               |                 | ~         | Rögzítés (  | látuma szer | rint növekvő | ~   |                    |                 |                  |
| szesen: 0 találat (               | oldalon                          |                 |           |             |             |              |     |                    |                 |                  |
| ző 1 Következő                    | Termék                           | Kötvénytulaid   | onos      | Biztos      | tott        | Érvényesség  | Díi | Rögzítés időpontia | Állapot         | max. 2           |

## 5. Profil

Profil funkciók:

- Saját (felhasználó) profil beállítása, módosítása;
- Cég profil beállítása, módosítása: Első bejelentkezéskor kötelező!

A csillaggal jelölt mezők kitöltése kötelező, a további mezők kitöltése segíti az Önök és az EA közötti zökkenőmentes kapcsolattartást.

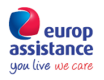

### További funkciók

## Értesítések

Az All in One rendszer minden olyan Ügyfél részére, aki

- rendelkezik Assistance Biztosítással, melyet az All in One felületen vagy annak elődjén kötöttek neki, továbbá
- valós, létező email címe rögzítésre került a kötvény létrehozásakor, és
- Hozzájárulását adta a cégünkkel folytatott elektronikus levelezéshez,

az alábbi üzeneteket Automatikusan kiküldi az Ügyfél email címére:

- Assistance kötés esetén Köszöntő üzenet, csatolva a megkötött Biztosítási Szerződést és az Általános Feltételeket;
- Lejárati emlékeztető a biztosítás lejárata előtt 15 nappal;
- Lejárati értesítő a biztosítás lejáratát követően.

### Kötvény export

Az All in One felületen lehetőséget biztosítunk Felhasználóink számára, hogy az általuk rögzített kötvény-, gépjármű és ügyfél adatokat Excel táblázat formátumban kinyerjék és saját adatbázis, marketing és értékesítési célokra felhasználják.

| All in One                              | Kezdőlap | Felhasználók <del>-</del> | Kötvények <del>+</del> | Keresés     | Profil+                                       |
|-----------------------------------------|----------|---------------------------|------------------------|-------------|-----------------------------------------------|
| europ<br>assistance<br>yau live we care |          |                           |                        | Kötv        | ény export                                    |
|                                         |          | Adja meg n                | nilyen időinter        | vallumban r | ögzített kötvényadatokat szeretne exportálni. |

| Összes bróker c: | ~ |     |   |
|------------------|---|-----|---|
| Brókerek:        |   |     |   |
| Autosos          | ~ |     |   |
| Dátum:           |   |     |   |
| 2016             | ~ | May | ~ |

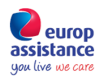

### Kapcsolattartás:

### SZILÁGYI Szabolcs

Key Account Manager - Automotive

TEL: +36 1 458 4403

Mobil: +36 20 537 4918 szabolcs.szilagyi@europ-assistance.hu

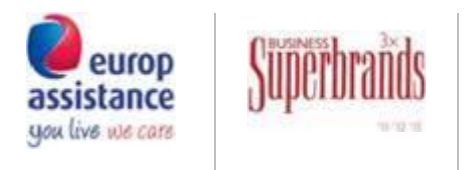

Europ Assistance Hungary Dévai utca 26-28. 1134 Budapest Hungary